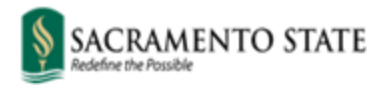

**Division of Inclusive Excellence** 

## Guide to adding Pronouns in the Student Center

1. To enter pronouns, students will first need to sign into <u>My Sac State</u>, to visit their Student Center. Type CSUS.edu into your browser, click on the **three lines at the top right**, and log into your MySacState account, to access the Student Center.

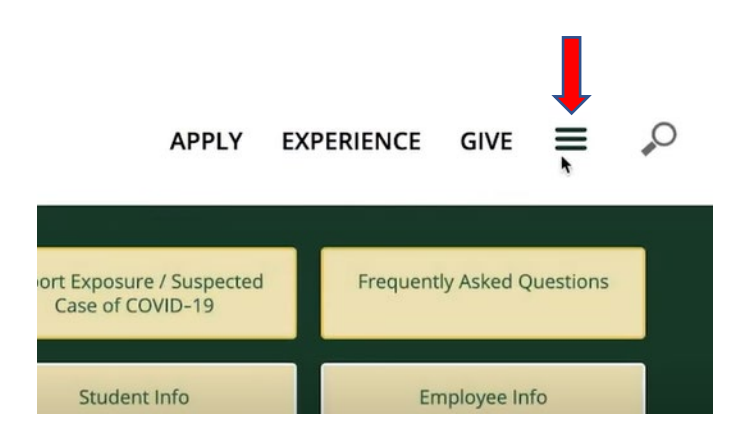

2. Click on Personal Information

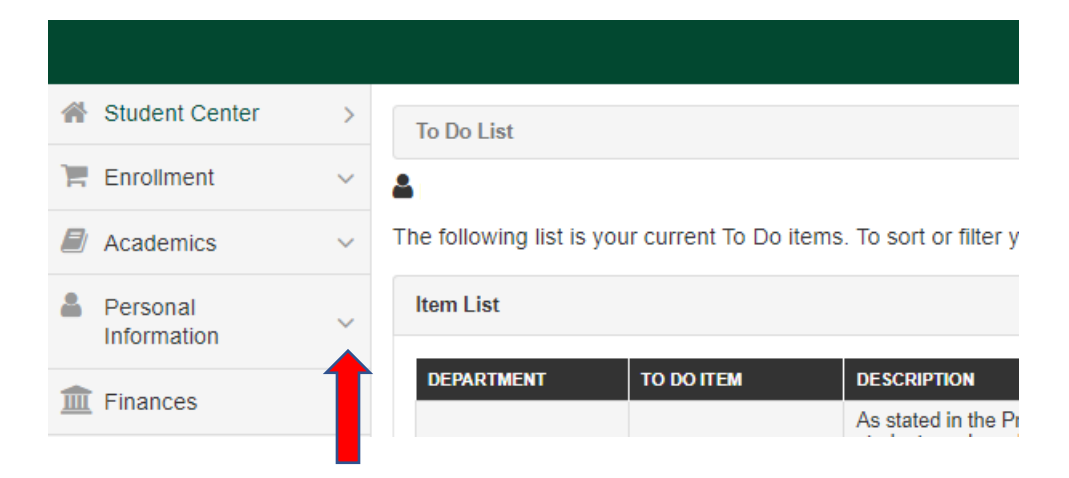

## 3. Click on Names

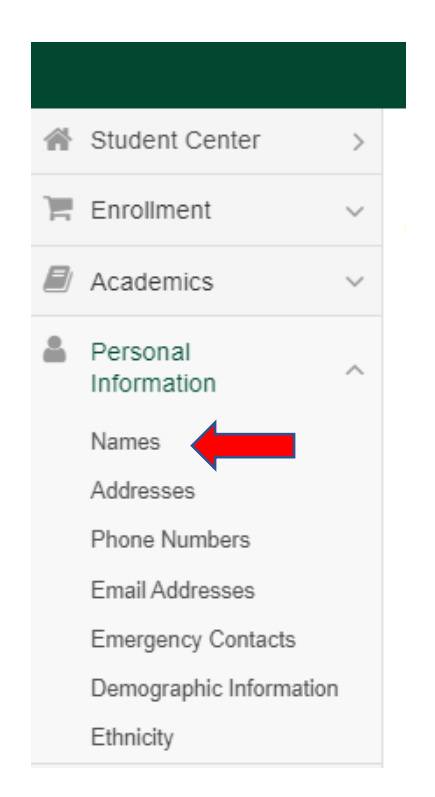

4. Click on the **Menu** Button with three horizontal lines, and then select **Pronouns** from the drop down menu

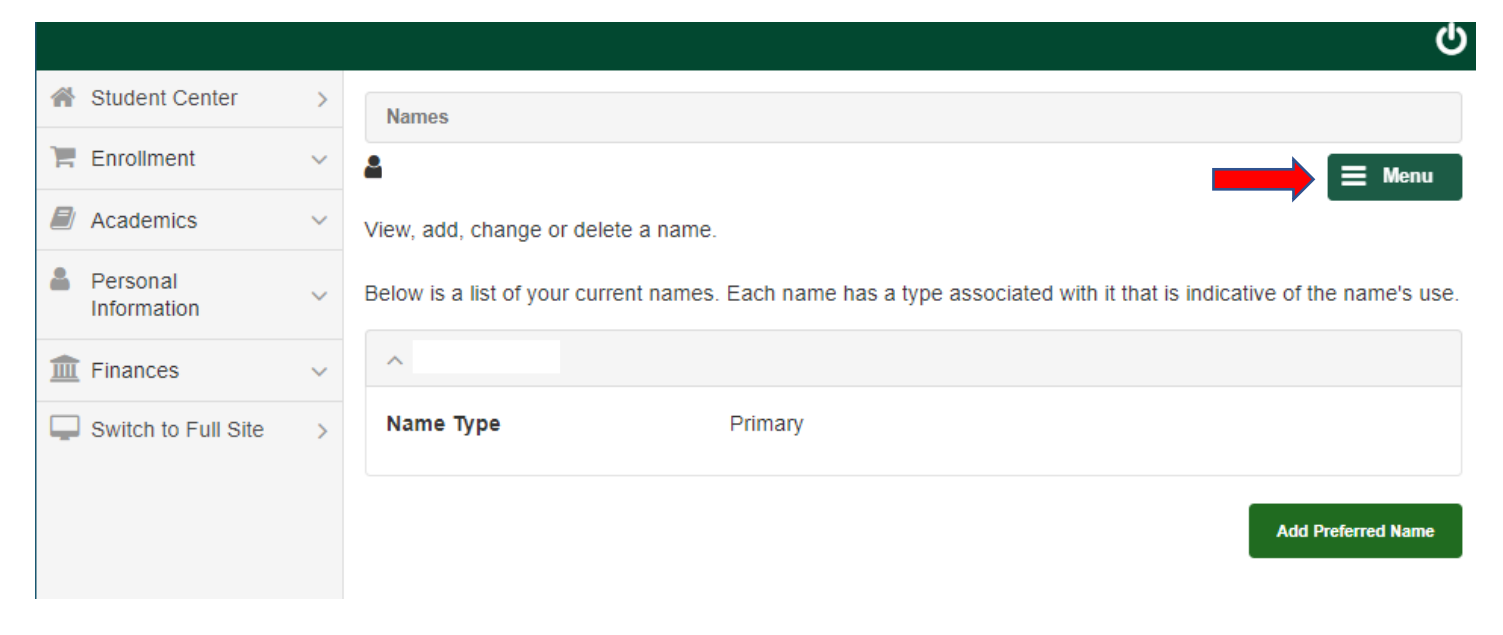

| of the na | 🗙 Menu                  |
|-----------|-------------------------|
|           | Addresses               |
|           | Names                   |
|           | Phone Numbers           |
|           | Email Addresses         |
|           | Emergency Contacts      |
|           | Demographic Information |
|           | Ethnicity               |
|           | Pronouns                |
|           | Add SSN                 |

5. Choose your pronouns from the drop-down menu and click **Save**.

If your pronouns are not listed in the drop-down menu, select *Not Listed* in order to type in your pronouns, and then click *Save*.

| Student Center          | >      | Update Pronouns                                                                                                    |  |
|-------------------------|--------|----------------------------------------------------------------------------------------------------|--|
| 📜 Enrollment            | ~      | A Menu                                                                                                    |  |
| Academics               | $\sim$ | Select your pronouns from the list below. If yours does not appear, select Not Listed, and then enter your subject, object<br>and possessive pronouns. Once you save, your pronouns will show up immediately on the roster for any of your classes<br>*Pronouns Not Listed ~ |  |
| Personal<br>Information | ~      |                                                                                                    |  |
| finances                | $\sim$ | Subject / Object / Possessive                                                                                                    |  |
| Switch to Full Site     | >      |                                                                                                    |  |